|               | Adok                                                                                                    | pe GoLive(アドヒ                                       | ビゴーライブ)発想支 |
|---------------|----------------------------------------------------------------------------------------------------|-----------------------------------------------------|------------|
|               | 場所: ( ji taro                                                                                                   | •                                                   | _          |
| C taro folder | <ul> <li>taro</li> <li>taro Backup.site</li> <li>taro.data</li> <li>taro.settings</li> <li>taro.site</li> </ul> | <ul> <li>ensoku.html</li> <li>index.html</li> </ul> |            |
| 移動先:          | hu )                                                                                                    | (キャンセル)                                             | (開<)       |

作ってみましょう。例として遠足の作文のページにします。「 ensoku.html」というページを保存します。

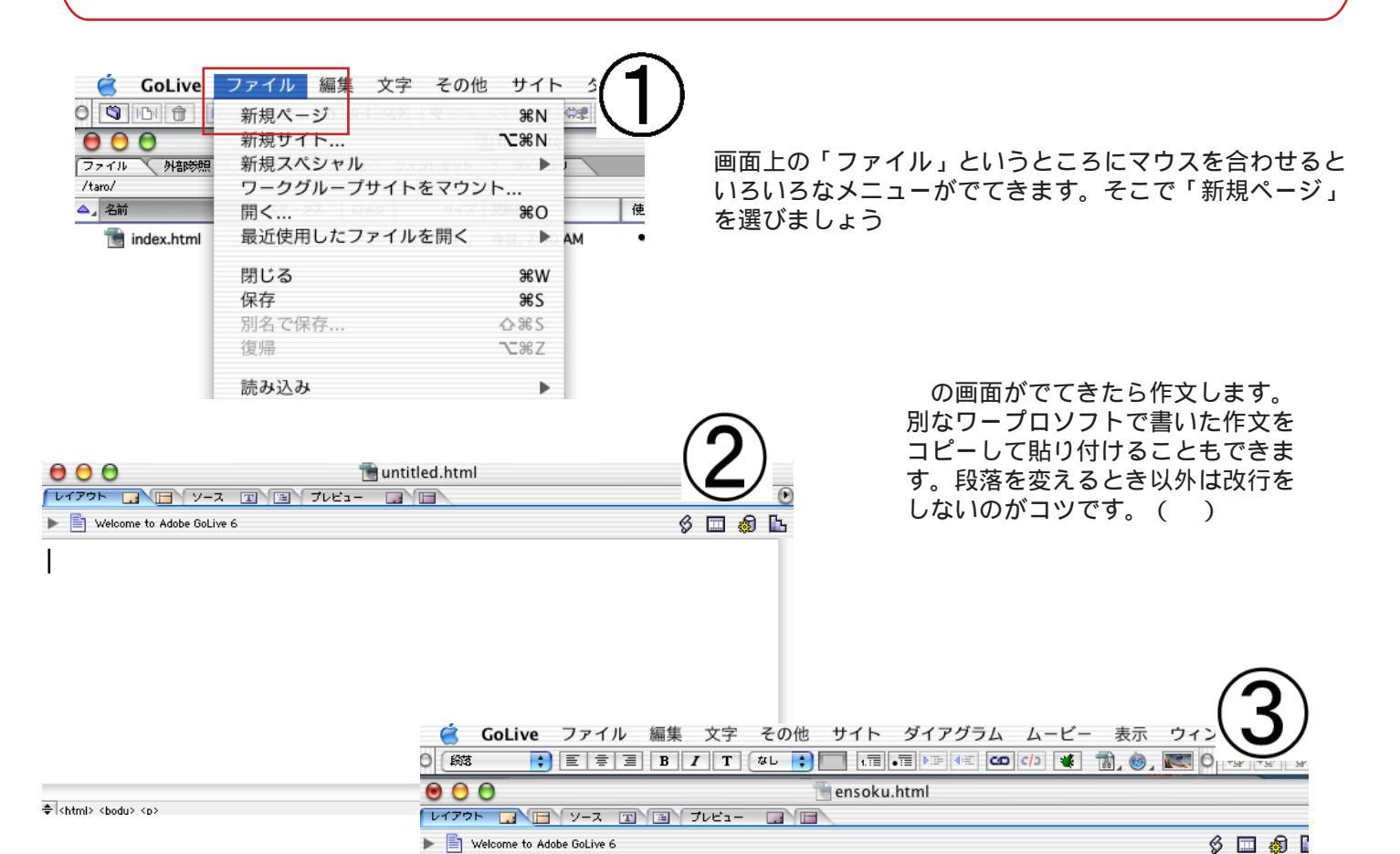

遠足の思い出

7月18日に遠足に行きました。行き先は海です。クラスのみんなで一列になって歩いていきました。天気もよくとてもあつくて、ついた時には「やっとついた」と思いました。しきものをしいて、 友達のけんじくんとさっそくかにつりをしました。かにのえさはイソツブです。 ページの作文が終わったら保存しましょう。 同じく「ファイル」の「保存」か「別名で 保存」をクリックします。

| 🧉 GoLive                                                                                 | ファイル 編集 文字 その                            | 他 サイト                 | - ダイアグラム             | ムービー 表示           |
|------------------------------------------------------------------------------------------|------------------------------------------|-----------------------|----------------------|-------------------|
| 🗧 🕺 C                                                                                    | 新規ページ                                    | ЖN                    |                      | 🕩 😻 🗟 🥸,          |
| <ul> <li>・</li> <li>・</li> <li>・</li> <li>・</li> <li>・</li> <li>Welcome to Ad</li> </ul> | 新規サイト<br>新規スペシャル<br>ワークグループサイトをマウ:<br>問く | ~2第N<br>▶<br>ント<br>₩0 | _                    | ¢ 🗔 🏟 🖿           |
| 遠足の思い出                                                                                   | 品 く…<br>最近使用したファイルを開く                    | •                     |                      |                   |
| 7月18日に遠                                                                                  | 閉じる<br>保存                                | ₩W<br>₩S              | ラスのみんなて              | で一列になって           |
| 歩いていきまし<br>思いました。し                                                                       | <b>別名で保存</b><br>復帰                       | <b>☆೫S</b><br>℃%Z     | いた時には「やっ<br>:さっそくかにつ | っとついた」と<br>つりをしまし |
| た。かにのえさ                                                                                  | 読み込み                                     | •                     |                      |                   |
|                                                                                          | 書き出し<br>FTP ブラウザ                         | ♪<br>公策F              |                      |                   |
| -                                                                                        | WebDAV ブラウザ                              | ☆₩W                   |                      |                   |

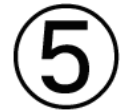

さて、ここからがかんじん! 最初に「新規サイト」で自分のデータを保 存した場所と同じところに保存してやらな くてはならない。これは学校によってまち まちなので、先生の指示を良く聞いてね。

|               |        | 別名で保存                                                               | Ŧ     |            |    |
|---------------|--------|---------------------------------------------------------------------|-------|------------|----|
|               | 別名で保存: | ensoku.html                                                         |       |            |    |
|               | 場所:(   | 📁 taro                                                              |       | ; -        | _  |
| 📁 taro folder |        | taro<br>taro Backup.site<br>taro.data<br>taro.settings<br>taro.site | 4     | index.html |    |
| C             | 新規工    | フォルダ)(よく                                                            | 使う項目に | 追加         |    |
| サイトフォルダ :     | Ø,     |                                                                     |       |            |    |
|               |        |                                                                     |       | (キャンセル)    | 保存 |

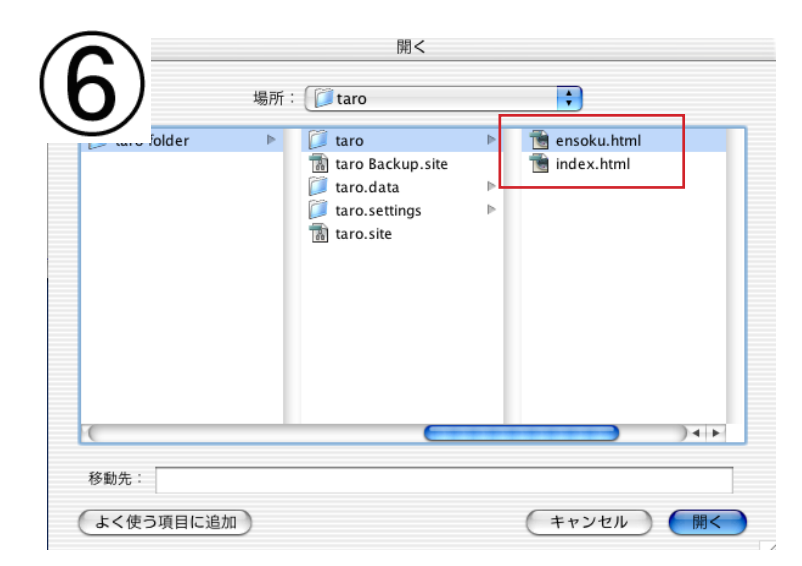

保存したあと、無事に保存できているかどうか たしかめましょう。「ファイル」で「開く」を クリックします。正しい場所に入っていたら、 そのページをクリックすることでもう一度書き 直すことができます。

(マニュアル作成:三和史朗@北海道古平町立古平小学校)